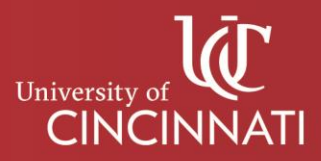

## **Confidential Printing From a PC**

- 1. Print your document; When printing to a copier you will be prompted with the Job Handling Menu seen in Figure 1
- 2. In the Job Handling Menu:
  - a. Select User Number as the authentication method and enter your User Number.
  - b. To minimize interruption check "Always Use This User Number"

| Authentication:          | Defaults<br>User Number:<br>•••••<br>Always Use This User Number |  |
|--------------------------|------------------------------------------------------------------|--|
| Authentication:          | User Number:<br>•••••<br>Always Use This User Number             |  |
| User Name:               | •••••                                                            |  |
| lier Name-               | Always Use This User Number                                      |  |
| liser Name               | Ich Name                                                         |  |
| ood Hume.                | JOD Mame.                                                        |  |
| shoemaja                 | Microsoft Word - Document1                                       |  |
| Aways Use This User Name | Always Use This Job Name                                         |  |
|                          |                                                                  |  |
|                          | OK Cancel                                                        |  |
|                          | Aways Use This User Name                                         |  |

Figure 1 Job Handling Menu

- 3. Go to the copier and login with your User Number
- 4. Press "My Folder"

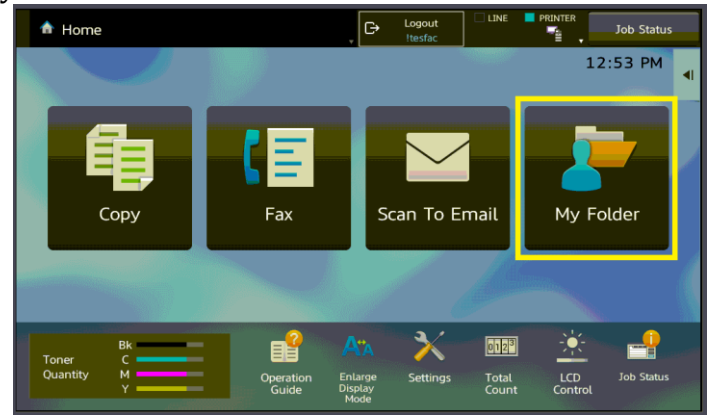

Figure 2 Copier Menu

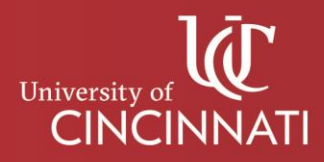

5. Press your document

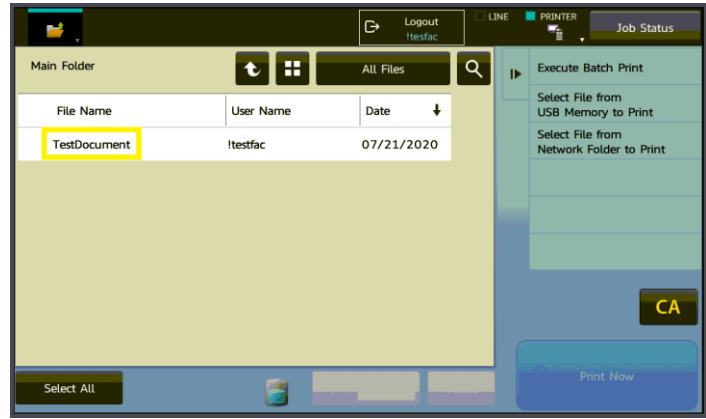

Figure 3 Copier Menu

6. Press "Print Now"

| <b>.</b>       |           | C→ Logout<br>Itesfac | _     | INE | PRINTER Job Status     |
|----------------|-----------|----------------------|-------|-----|------------------------|
| Main Folder    | t         | All Files            | ٩     | ₽   | Execute Batch Print    |
| File Name      | User Name | Date 🖡               |       |     | Choose Print Settings  |
| ✓ TestDocument | !testfac  | 07/21/2020           |       |     | Move                   |
|                |           |                      |       |     | Check Image            |
|                |           |                      |       |     | See Detail Information |
|                |           |                      |       |     |                        |
|                |           |                      |       |     | Delete                 |
| Select All     | Copies    |                      | elete |     | Print Now              |

Figure 4 Copier Menu

## **Confidential Printing From a Mac**

- 1. Select Print for your document
- 2. Click "Copies & Pages", then click "Job Handling"

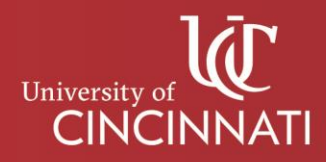

| Drint            | MCD200 CBB                                                             |                                                                                |
|------------------|------------------------------------------------------------------------|--------------------------------------------------------------------------------|
| Print            | er: MCD200-CPR                                                         |                                                                                |
| Prese            | ts: Default Settings                                                   |                                                                                |
|                  | ✓ Copies & Pages<br>Microsoft Word                                     |                                                                                |
| Ter picture Word | Layout<br>Color Matching<br>Paper Handling<br>Paper Feed<br>Cover Page | : 1 O                                                                          |
|                  | Job Handling                                                           | rrent Page                                                                     |
|                  | Watermarks<br>Billing Code<br>Printer Features                         | om: 1                                                                          |
|                  | Supply Levels                                                          | ige Range                                                                      |
|                  |                                                                        | Enter page numbers and/<br>or page ranges separated<br>by commas (e.g. 2, 5-8) |
| Show Quick Pre   | 1 of 1 EXAMPLE 1                                                       |                                                                                |
|                  |                                                                        | Cancol                                                                         |

Figure 5 Printing Options

3. Click "Authentication" then click User Number & Enter your User Number

| Presets:           | Job Handling | ngs            | <b>•</b> |  |
|--------------------|--------------|----------------|----------|--|
|                    | Retention    | Authentication |          |  |
| OUser Authenticati | on           | Job ID         |          |  |
| Login Name:        |              | User Name:     |          |  |
|                    |              | 6+2            |          |  |
| Password:          |              | Job Name:      |          |  |
|                    | _            | Document1      |          |  |
| User Number        |              |                |          |  |
|                    |              |                |          |  |
|                    |              |                |          |  |
|                    |              |                |          |  |

Figure 6 Job Handling Menu

4. Click Presets, then "Save Current Settings as Preset", next click "Last Used Settings" to minimize future interruptions

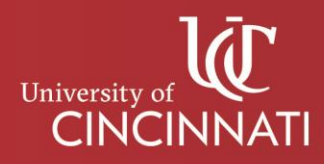

| Print                                                                                            |                                                                                                    |
|--------------------------------------------------------------------------------------------------|----------------------------------------------------------------------------------------------------|
| Printer Default Settings<br>Preset: V Last Used Settings<br>Save Current Setting<br>Snow Presets | s as Preset                                                                                                    |
|                                                                                                  | Copies: 1 ©<br>Collated<br>Pages:<br>All<br>Current Page<br>Selection<br>From: 1<br>to: 1<br>Page Range<br>Enter page numbers and/ |
| I of 1   Show Quick Preview   PDF <                                                              | or page ranges separated<br>by commas (e.g. 2, 5-8)<br>Cancel Print                                                                |

Figure 7 Presets Menu

- 5. Go to the copier and login with your User Number
- 6. Press "My Folder"

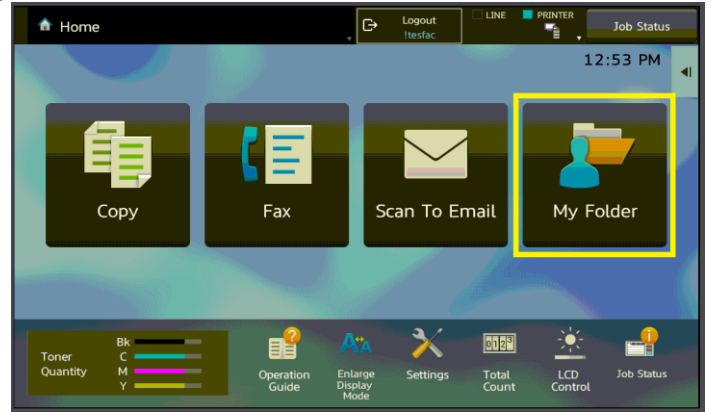

Figure 8 Copier Menu

7. Press your document

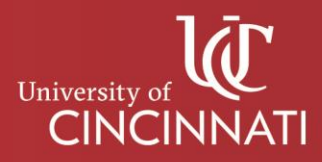

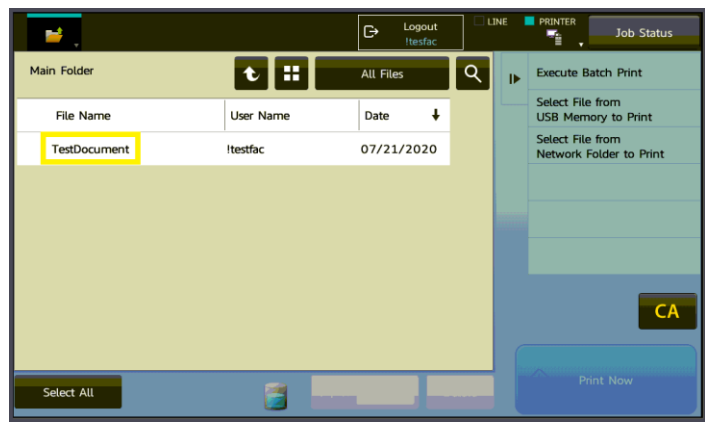

Figure 9 Copier Menu

8. Press "Print Now"

|                |           | C→ Logout<br>!tesfac |       | INE | PRINTER Job Status     |
|----------------|-----------|----------------------|-------|-----|------------------------|
| Main Folder    | t         | All Files            | ٩     | ₽   | Execute Batch Print    |
| File Name      | User Name | Date 🖡               |       |     | Choose Print Settings  |
| ✓ TestDocument | !testfac  | 07/21/2020           |       |     | Move                   |
|                |           |                      |       |     | Check Image            |
|                |           |                      |       |     | See Detail Information |
|                |           |                      |       |     |                        |
|                |           |                      |       |     | Delete                 |
| Select All     | Copies    |                      | elete |     | Print Now              |

Figure 10 Copier Menu

As always if you have any questions, issues, concerns, or you have lost your User Number do not hesitate to contact the Campus Support Desk at 513-558-6949 or <u>clermont.support@uc.edu</u>